# **K40INT213 Installation Instructions**

Installation manual for K40 RL360di instrument cluster and steering wheel control interface W205 C Class '15-'19, X205 '15-'19 GLC, W213 E Class '17-'19

Written By: Noah Thatcher

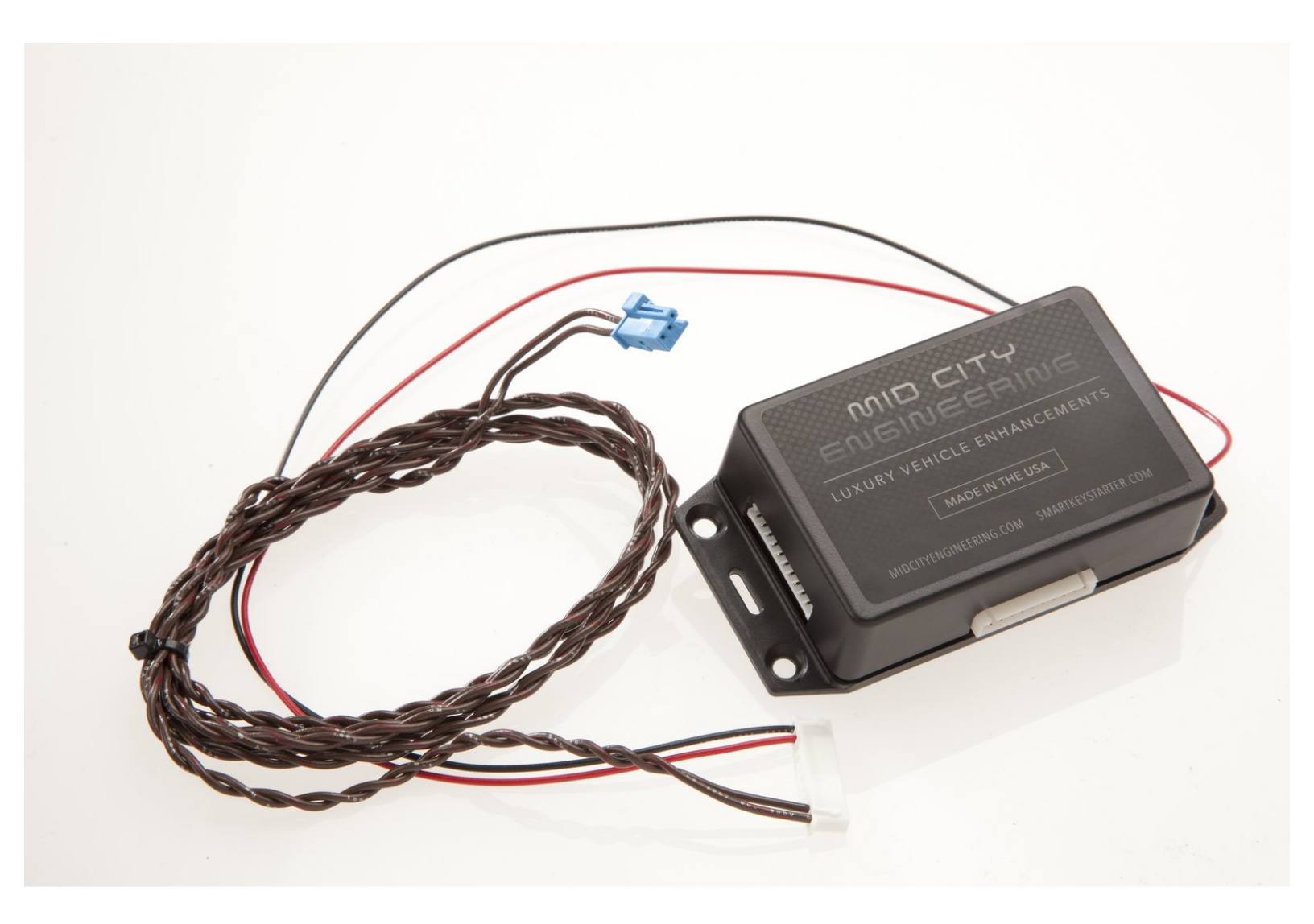

## INTRODUCTION

#### Installation for this interface requires:

- CAN connection to vehicle (passenger side floor)
- Data connection to K40 brain (data port)
- Power/ground to vehicle (ignition power/chassis ground)

This device will display alerts and information on the instrument cluster in the RADIO/AUDIO, NAVI, and TELE menus

The interface will also allow for use for the steering wheel controls to mute the radar, turn off laser shifting, and control various settings on the K40

### **TOOLS:**

- T-20 Driver (1)
- T-25 Driver (1)
- Pick Tool (1)
- Panel Removal Tool (1)

PARTS:K40INT213 (1)

#### Step 1 — Data connection

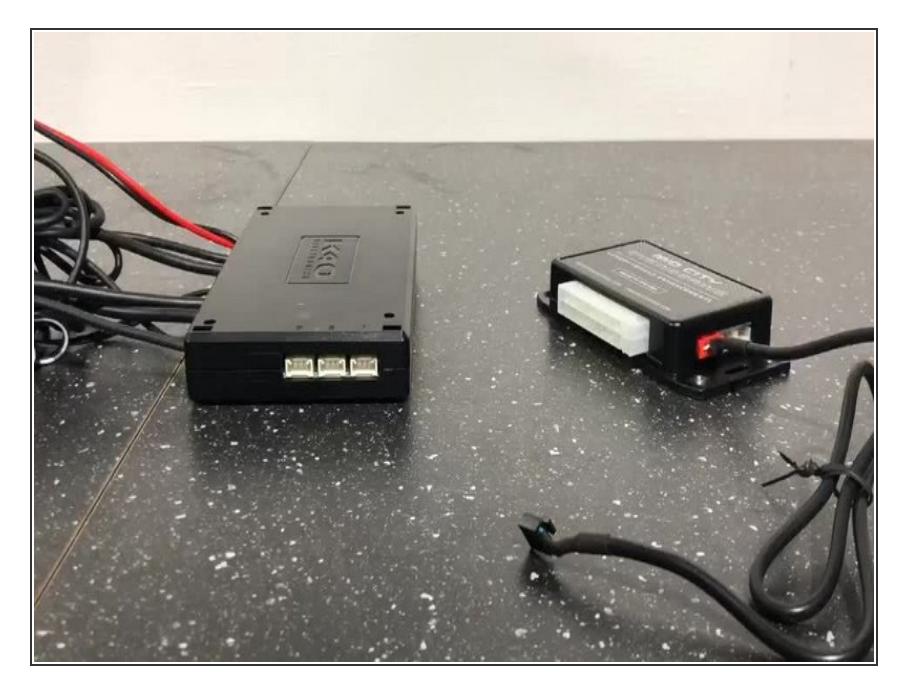

- Locate 4 pin black plug from K40INT213 (should be plugged into K40INT module at 4 pin white plug via red plug)
- Plug 4 pin black plug into white 4 pin port labeled <u>3</u> on K40 brain

#### Step 2 — CAN Connection

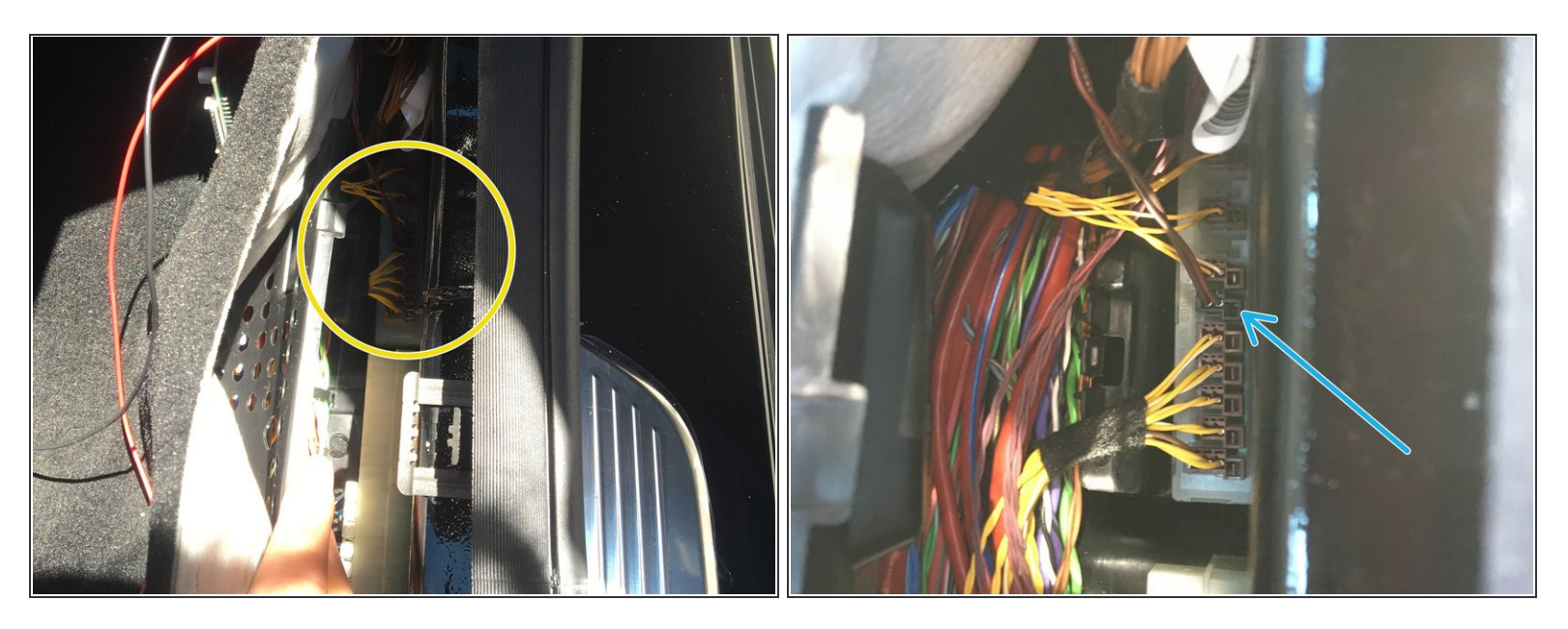

- Remove plastic sill cover on passenger side
- Pull up floor along front passenger side door sill towards kick panel
- Locate CAN distribution block For C Class / GLC 15-18 and E Class 2017, locate block with <u>yellow</u> <u>a yellow/white</u> factory wires 2018 E Class will have <u>purple and purple/white</u> factory wires
- Plug black CAN plug from K40INT213 harness into any empty spot in CAN distribution block
- Plug black CAN plug from K40INT213 harness into any empty spot in CAN distribution block
- The locating tab on the provided CAN plug may need to be shaved off in order to fit in the factory block. This may be shaved off with a razor

#### Step 3 — Power and ground connections

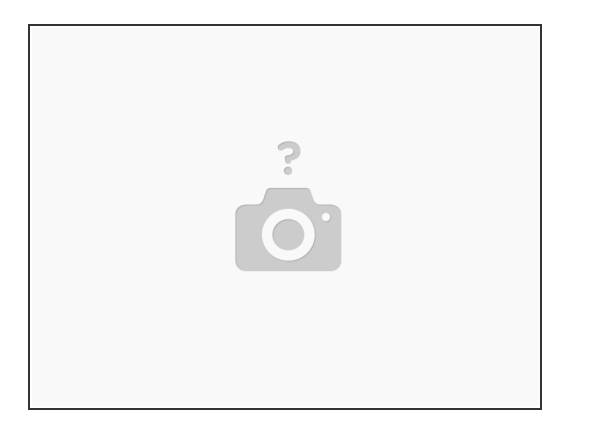

- Connect black wire from K40INT213 harness to chassis ground
- Locate ignition power source (behind lighter socket recommended or at passenger fuse panel)connect red wire from K40INT213 harness to ignition power source.
- Power and ground for K40INT213 can be connected to same power and ground source as K40 radar

#### Step 4 — Check LED indicators

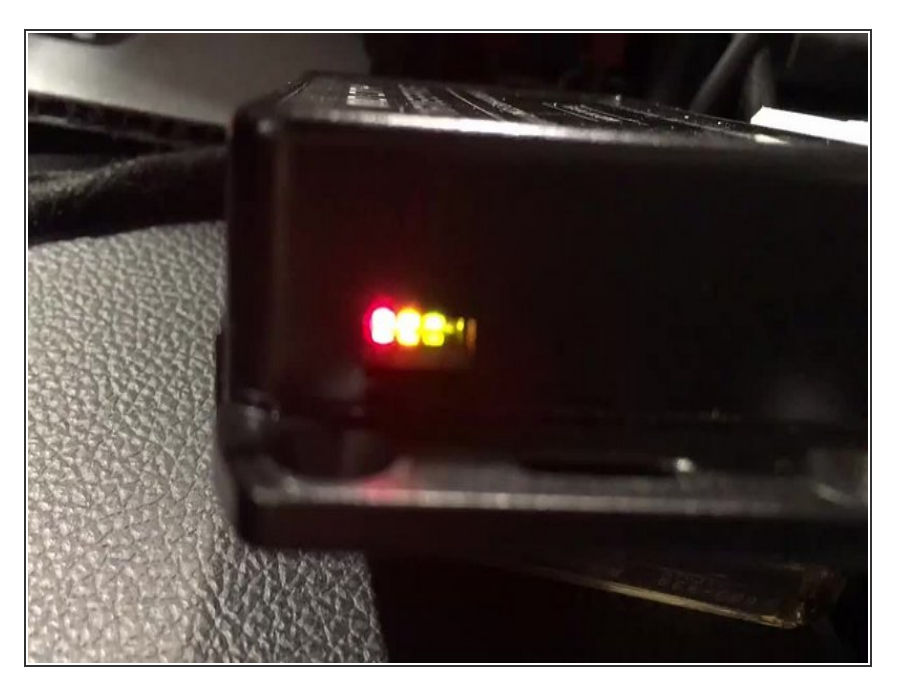

- Check red LED to confirm power and ground connections. If red LED is on, move on- if not, check power and ground connections.
- Check yellow LED to confirm CAN communication. If yellow LED is flashing, move on- if LED is not on or not flashing, check CAN connection and make sure correct CAN block is being used
- Check green LED to confirm communication with K40 brain. If green LED is flashing, move on- if not, check data connection from step 1 and confirm data from K40INT213 module is connected to data port '3'

#### Step 5 — Confirm display operation

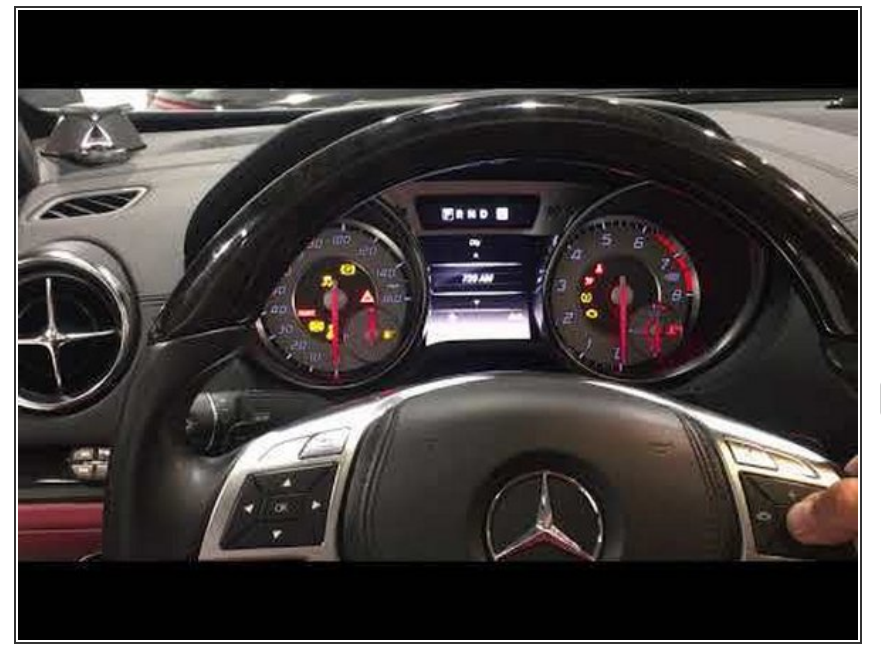

- Using steering wheel controls, change instrument cluster mode to either AUDIO/RADIO, TELE, or NAVI.
- Test radar- alert(s) should appear on instrument cluster.
- Radar display will work on Audio, Tele & NAVI modes

#### Step 6 — Confirm steering wheel control operation

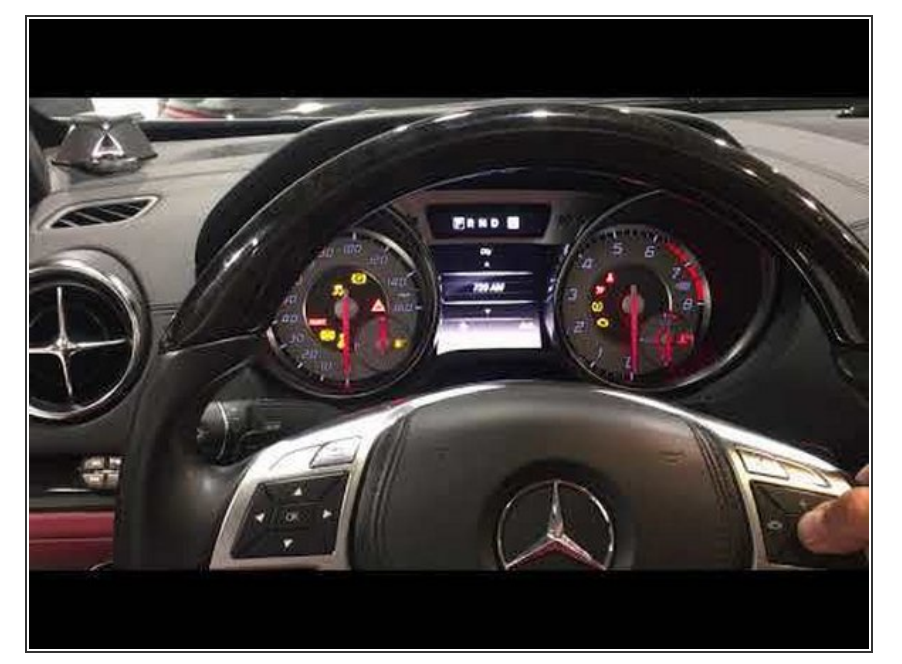

- With ignition on, make sure that instrument cluster is set to AUDIO/RADIO, TELE, or NAVI.
- Press 'MUTE' button on steering wheel for 2 seconds to access menu
  - First menu option is 'MARK LOCATION' - when this option appears on cluster, you are in the menu.
- Once menu appears on cluster, release 'MUTE' button and using 'VOLUME +' and VOLUME -' on steering wheel to scroll through menu.
- Press and release 'MUTE' to access sub-menu
- Use 'VOL. +/-' to scroll through sebmenu options
- Press and release 'MUTE' to select desired option or setting.
- (i) Menu will time out after 5 seconds and all settings will be saved

#### Step 7 — Mount module

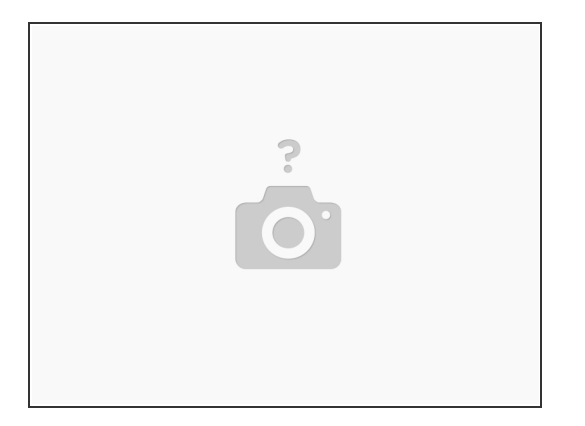

• Mount module in secure location

 $\bigwedge$  Ensure that module is not mounted near any heat sources or moving parts